Uw wenst assistentie bij het nemen van de reservekopie.

## **Ons advies**

Alvorens over te gaan tot het nemen van de reservekopie, voert u best de **boekhoudkundige controles** eerst uit. Pas als deze allemaal positief bevonden zijn, is het tijd om de reservekopie te gaan nemen. Deze taak laat u het best uitvoeren **door uw systeembeheerder of it-partner** die uiteraard uw netwerk in beheer heeft en dus het best op de hoogte is van de rechten van de gebruikers, locaties van de databases, etc...

U doet dit in topAccount, in het dossier, waarvan u het boekjaar wil afsluiten. Ga naar het menu periodiek, eindejaarsverwerking, reservekopie en voer de boekhoudkundige controles uit.

|              | Reservekopie maken                                                                                    |        |
|--------------|----------------------------------------------------------------------------------------------------|--------|
| <u>•</u> ••• | Deze wizard is ontwikkeld om een reservekopie te nemer<br>uw dossier voor u de jaarafskilting begint. | ı van  |
| A Makes      | Nadat de kopie genomen is, wordt de reservekopie besch<br>als een apart dossier.                      | hikbaa |
| ?            | Uitvoeren voorafgaandelijke boekhoudkundige                                                           |        |
|              | Lontrole ?                                                                                            |        |
|              |                                                                                                    |        |
|              |                                                                                                    |        |

Als alles boekhoudkundig OK is, neemt u nu contact op met uw systeembeheerder, omdat er aan een aantal 'technische' voorwaarden voldaan moet zijn:

## Voorwaarden om succesvol een reservekopie te kunnen nemen

## 1. Enkel de persoon die de reservekopie neemt mag ingelogd zijn in het dossier.

Dit betekent dat wanneer u met TAS, topFUEL, topTRAVEL of topAUTOCAR werkt, dat u ook daar het dossier moet verlaten. Slechts één persoon mag in het dossier ingelogd zijn, namelijk de persoon die de reservekopie neemt.

Wanneer men vanop afstand inlogt op de server, is het tevens raadzaam na te gaan of er geen verkeerd afgesloten terminal server sessies openstaan op de server.

Tip: hoe testen of niemand nog in het dossier aan het werken is

Start topAccount op. Log in met uw gebruikelijke gebruiker en paswoord (standaard: gebruiker DEMO, paswoord DEMO) en selecteer het dossier waarvan u een reservekopie moet nemen. Kies OK

Ga naar het menu Help, Info en klik op de knop Technische Info.

Klik op het tabblad Databaseinformatie.

| steem informatie Database mornatie G | ebruikers informatie                      |  |
|--------------------------------------|-------------------------------------------|--|
| Sleutel                              | Waarde                                    |  |
| Nummer dossier                       | ACCMODEL                                  |  |
| Naam dossier                         | ACCOUNT MODEL DOSSIER                     |  |
| Database systeem                     | Sybase Adaptive Server                    |  |
| Type database                        | A9                                        |  |
| Database driver                      | Adaptive Server Anywhere 9.0 - 9.0.1.1751 |  |
| Naam database                        | CTOPDATAACCMODELACCMODELDB                |  |
| Bestand database                     | C:\TOP\DATA\ACCMODEL\ACCMODEL.DB          |  |
| Logbestand                           | C:\TOP\DATA\ACCMODEL\ACCMODELLOG          |  |
| Naam server                          | TOP9                                      |  |
| Locale installatie                   | Nee                                       |  |
| Netwerk protocol                     | tcpip(DOBROADCAST=no;host=turbo)          |  |
| Opstarten                            |                                           |  |
| Huidig aantal gebruikers             |                                           |  |
| Pagina grootte database              | 8192 Bytes                                |  |
| Karakterset database                 | 1252LATIN1 cp1252                         |  |
| Schijf fragmenten database           | 4                                         |  |
| Grootte                              | 25.85 MB                                  |  |
| Aantal klanten                       | 0                                         |  |
| Aantal leveranciers                  | 0                                         |  |

Bij huidig aantal gebruikers moet **1** staan. Zolang dit niet op 1 staat, zal het niet lukken om de reservekopie te nemen! Merk op dat bij Naam server de naam van de service ook staat. In dit voorbeeld is de naam van onze service **TOP9**.

Wanneer topACCOUNT blijft melden dat er een gebruiker ingelogd is in het af te sluiten dossier, vraag dan aan uw hardwareleverancier of systeembeheerder om de service Adaptive Server Anywhere TOP9 of SQL Anywhere TOP16 te stoppen en te herstarten. In geval van TAS zal de naam van de service gewoon SQL Anywhere TOP (Sybase 16) of Adaptive Server Anywhere TOP zijn. (Sybase 9)

Op die manier worden alle connecties met topAccount en zijn dossiers verbroken. Doe vervolgens opnieuw bovenstaande controle. Bij huidig aantal gebruikers zou nu 1 moeten staan

# 2. Er moet een netwerkstation bestaan, gelijk aan de gedeelde map TOP op de server.

Wanneer u de reservekopie neemt via een werkpost en niet via de server, dan moet er een netwerkstation bestaan naar de map TOP op de server. Contacteer hiervoor uw hardwareleverancier, mocht er geen netwerkstation op uw pc bestaan.

## 3. Voldoende rechten hebben om een reservekopie aan te maken op de server

Contacteer hiervoor uw hardware-leverancier, mocht u onvoldoende rechten hebben om een reservekopie aan te maken op de server.

## Nemen van de reservekopie

Voor mensen die **niet vertrouwd zijn met de locatie van de topAccount database**, adviseren wij contact op te nemen met uw **systeembeheerder**, die immers de meest aangewezen persoon is om ervoor te zorgen dat aan bovenstaande voorwaarden voldaan is en die heel goed weet waar de topAccount database zich situeert in uw netwerk. Wij adviseren u of uw systeembeheerder, om de reservekopie te nemen, <u>rechtstreeks</u> op de server waar de topAccount databases staan en dus de service TOP (of TOP9 of TOP16) aanwezig is. Mocht dit niet mogelijk zijn, dan moet er op de client een netwerkstation bestaan, equivalent met de gedeelde folder TOP op de server.

Start topAccount op. Log in met uw gebruikelijke gebruiker en paswoord (standaard: gebruiker DEMO, paswoord DEMO) en selecteer het dossier waarvan u een reservekopie moet nemen. Kies OK

Ga in het dossier waarvan u het boekjaar wil afsluiten. Ga naar het menu **periodiek**, eindejaarsverwerking, reservekopie

| Maken kopie voor de jaarafsluiting |                                                        |                                        |                  |
|------------------------------------|--------------------------------------------------------|----------------------------------------|------------------|
| R                                  | eservekopie r                                          | naken                                  |                  |
| Des                                | te wizard is ontwikkeld o<br>dossiet voor u de jaarafs | m een reservekopie<br>sluiting begint. | te nemen van     |
| Nati                               | dat de kopie genomen is<br>een apart dossier.          | , wordt de reservek                    | opie beschikbaar |
| Maken kopie voo                    | r de jaarafsluiting                                    | ×                                      |                  |
| Uitvoeren controle ?               | voorafgaandelijke bo                                   | ekhoudkundige                          |                  |
|                                    | la Nee                                                 |                                        |                  |
|                                    |                                                        |                                        |                  |
|                                    | < Vorige                                               | Volgende >                             | Annuleten        |

Klik deze maal op Nee. De boekhoudkundige controles werden reeds uitgevoerd (zie hierboven). U hoeft deze geen 2<sup>de</sup> keer uit te voeren.

Volg de wizard. Er zijn nu 2 mogelijkheden:

```
Mogelijkheid 1: de databank is nog in gebruik door andere gebruikers
```

Ofwel is de databank toch nog in gebruik door een gebruiker, proces en zal u hierop attent gemaakt worden. Het heeft geen zin verder te gaan.

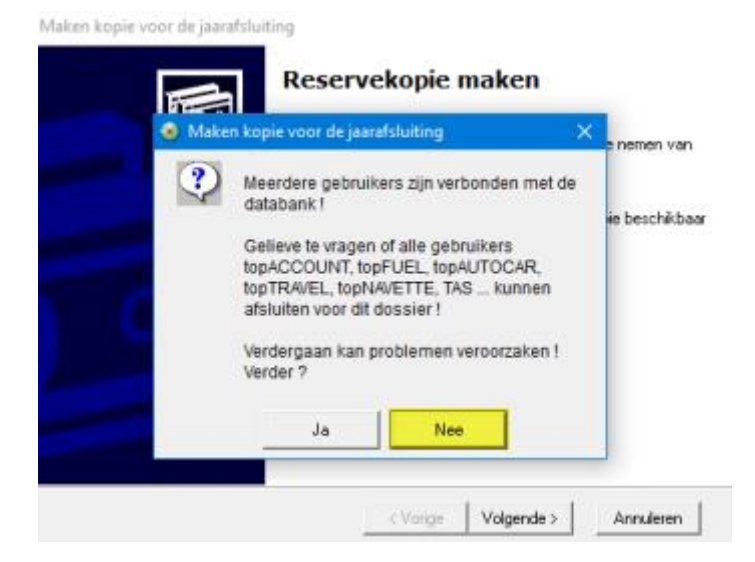

Wanneer topACCOUNT blijft melden dat er een gebruiker ingelogd is in dossier waarvan u een reservekopie wil nemen, stop dan de service Adaptive Server Anywhere TOP(9) of SQL Anywhere TOP(16) en herstart deze. (of vraag aan uw hardwareleverancier of systeembeheerder om dit uit te voeren)

Op die manier worden alle connecties met topAccount en zijn dossiers verbroken. Doe vervolgens opnieuw bovenstaande controle. Bij huidig aantal gebruikers zou nu 1 moeten staan

Mogelijkheid 2: de databank is NIET meer in gebruik door andere gebruikers en dus klaar voor de reservekopie.

| Maken kopie voor de                                        | jaarafsluiting                                                                     |              |            |           |
|------------------------------------------------------------|------------------------------------------------------------------------------------|--------------|------------|-----------|
| Controle plaats H<br>Gelieve de locat<br>en deze te corrig | u <mark>uidig dossier</mark><br>ie van uw huidig dossier te<br>ieren indien nodig. | controleren, |            | 冒         |
| Locatie :                                                  | C:\TOP\DATA\ACCM(                                                                  | DDELVACCMO   | DEL.DB     |           |
|                                                            |                                                                                    | < Vorige     | Volgende > | Annuleren |

Als deze locatie, effectief de locatie is van het dossier waarvan een reservekopie moet genomen worden, volstaat het de wizard te volgen.

Belangrijke controle: komt het resultaat op 0,00 in de reservekopie

| Login                              |                                                                                                |
|------------------------------------|------------------------------------------------------------------------------------------------|
| topACCOUNT.                        | Licentie:<br>TOPPOWER NV                                                                       |
| Release 2016.5                     | Gebruiker: DEMO<br>Paswoord:<br>Dossier: ACCMODE15 2<br>Met reservekopieën afgesloten boekjaar |
| Een vraag, surf naar 1-2-3 Support | Tools OK Annuleren                                                                             |

Vink de parameter "Met reservekopieën afgesloten boekjaar" aan en kies vervolgens de reservekopie (is de code van het dosier + af te sluiten boekjaar). In ons voorbeeld is het af te sluiten boekjaar dus 2015. Bevestig met OK dat het om een reservekopie gaat.

Ga naar het menu Historieken, grootboeken, algemene rekeningen

| 📴 🛅   🕸 🎕 斄 🍪 🦛 🖓 🚝 📲                                                                                                    | Æ 🕪 🗄 🖬 🗐                                  | 🛛 M                                                             | <i>ø</i> 🔳 E                                                                                                    | ) 📼 🛛                                                                                                    | <i>2</i>         | 믭                                                            |
|----------------------------------------------------------------------------------------------------|--------------------------------------------|-----------------------------------------------------------------|----------------------------------------------------------------------------------------------------|----------------------------------------------------------------------------------------------------|------------------|--------------------------------------------------------------|
| Grootboek algemene rekeningen                                                                                                    |                                            |                                                                 |                                                                                                    |                                                                                                    |                  |                                                              |
| Lijst                                                                                                    | Printer                                    |                                                                 |                                                                                                    |                                                                                                    |                  |                                                              |
| Grootboek algemene rekeningen                                                                                                    | HP ENVY 5530 series (n                     | stwerk]                                                         |                                                                                                    | ¥                                                                                                    | Eigensch         | appen                                                        |
| Afdrukvolgorde                                                                                                    | Algemene selecties                         |                                                                 |                                                                                                    |                                                                                                    |                  |                                                              |
|                                                                                                    | Alles                                      |                                                                 | Algemeer                                                                                                    |                                                                                                    |                  |                                                              |
| C Datum                                                                                                    |                                            |                                                                 |                                                                                                    |                                                                                                    |                  |                                                              |
| C Deisteine Deisde Det er                                                                                                    | Afdruk tegenboekings                       | gegevens                                                        | Afdruk                                                                                                    | niet-overged                                                                                                 | ragen boeki      | ngen                                                         |
| C Pointering/Periode/Datum                                                                                                    | <ul> <li>Afdruk pointeringsrefe</li> </ul> | erentie 🗌 Afdruk cumul tot heden                                |                                                                                                    |                                                                                                    |                  |                                                              |
| C Pointering/Datum                                                                                                    | Afdruk vreemde munt                        |                                                                 | 🗖 Bladsp                                                                                                    | rong per alge                                                                                                | mene reken       | ing                                                          |
|                                                                                                    |                                            |                                                                 | E Aleksia                                                                                                    | antido unidan i                                                                                              | nerinde          |                                                              |
|                                                                                                    | Aldruk info boeking                        |                                                                 | E Paulus                                                                                                    | sauo vuigs j                                                                                                 | pennae           |                                                              |
| Selecties                                                                                                    | Aldruk info boeking                        | Pointerings                                                     | itoestand                                                                                                    | sauo vuige                                                                                                   | pennae           |                                                              |
| Selecties<br>Rekening                                                                                                    | Aldruk info boeking                        | Pointerings                                                     | stoestand                                                                                                    | 8 💌 / 999                                                                                                    | 00/0             | 0/0000-                                                      |
| Selecties<br>Rekening<br>Var. 50 Handelsgoedg                                                                                                    | Aldruk info boeking                        | Pointerings                                                     | enen t.e.m. 201                                                                                                    | 8 💌 /[999                                                                                                    | ■ 00/0           | 0/0000                                                       |
| Selecties<br>Rekening<br>Var. 50 Handelsgoedg<br>Tot                                                                                                    | rond- en hubstatien                        | Pointerings                                                     | itoestand<br>enen t.e.m. 201                                                                                                    | 8 💌 /[999                                                                                                    | 00/0             | 0/0000;                                                      |
| Selecties<br>Rekening<br>Var. 50 Handelsgoedg<br>Tot                                                                                                    | Aldruk info boeking                        | Pointerings                                                     | enen t.e.m. 201                                                                                                    | 8 💌 / (999                                                                                                   |                  | 0/0000-                                                      |
| Selecties<br>Rekening<br>Var 50 Handelsgoedg<br>Tot <<<br>Boekjaar/Periode                                                                                                    | Aldruk info boeking                        | Pointerings Herberek Dagboek Code AC                            | even t.e.m. 201                                                                                                    | 8 • /[999                                                                                                    | 00/0             | 0/0000                                                       |
| Selecties<br>Rekening<br>Var 50 Handelsgoedg<br>Tot <<<br>Backjaar/Periode<br>Var 2015 • 0 •                                                                                                    | Aldruk info boeking                        | Pointerings Herberek Dagboek Code AC AF                         | AANKOOPFAC                                                                                                    | 8 V /999<br>mschrijving<br>DITNDTA'S<br>TUREN                                                                | 00/0             | 0/0000<br>Type (+<br>AC<br>AF                                |
| Selecties<br>Rekening<br>Var. 50                                                                                                    | rond- en hulpstefien                       | Pointerings Herberek Code AC AF DI KS                           | AANKOOPERI<br>AANKOOPERI<br>AANKOOPERI<br>AANKOOPERI<br>DIVERSEN<br>KAS                                                                                                    | 8 V 1999<br>Imschijving<br>DITNOTA'S<br>TUREN                                                                | . <b>.</b> [00/0 | 0/0000<br>fype (+<br>AC<br>AF<br>DI<br>FI                    |
| Selecties<br>Rekening<br>Var 50 Handelsgoedg<br>Tot <<<br>Backjaar/Periode<br>Varx 2015 • 0 •<br>Tot 2015 • 999 • <<                                                                                                    | rond- en hulpskriften                      | Pointerings Herberek Dagboek Code AC AF DI KS OA                | AANKODPFAC                                                                                                    | 8 V /999                                                                                                    |                  | 0/0000<br>AC<br>AF<br>DI<br>FI<br>0A                         |
| Selecties<br>Rekening<br>Var: 50 Handelsgoedg<br>Tot                                                                                                    | Tond- en hulpstellen                       | Pointerings Herberek Dagboek Code AC AF OI KS OA OK             | AANKOOPCRI<br>AANKOOPCRI<br>AANKOOPCRI | 8 V /999<br>mschijving<br>DITNDTA'S<br>TUREN<br>EMENE REK<br>NTEN                                            |                  | 0/0000<br><u>Fype (+</u><br>AC<br>AF<br>DI<br>FI<br>OA<br>OK |
| Selecties<br>Rekening<br>Var. 50<br>Tot<br>Handelsgoedg<br>Tot<br>Boekjaar/Periode<br>Var. 2015 • 0 •<br>Tot 2015 • 999 • <<<br>Datum<br>Var. 00/00/0000 ÷                                                                                                    | rond- en hubstetien                        | Pointerings Herberek Dagboek Code AC AF OI KS OA OK OL          | AANKOOPCRI<br>AANKOOPCRI<br>AANKOOPCRI | BIO Vilgi<br>mschijving<br>EDITNDTA'S<br>TUREN<br>EMENE REK<br>INTEN<br>ERANCIERS                            |                  | 0/0000<br>AC<br>AF<br>DI<br>FI<br>OA<br>OK<br>OL             |
| Selecties           Rekening           Var. [50           Tot           Baekjaar/Periode           Var. 2015           Var. 2015           Tot           Var. 2015           Second           Var. 2015           Var. 2015           Second           Var. 2015           Var. 2015 <td>rond- en hubstetten</td> <td>Pointerings Herberek Dagboek Code AC AF DI KS OA OK OL VC</td> <td>AANKOOPCRI<br/>AANKOOPCRI<br/>AANKOOPCRI<br/>AANKOOPCRI<br/>AANKOOPCRI<br/>AANKOOPCRI<br/>OPENING ALC<br/>OPENING LEV<br/>VERKOOPCRI</td> <td>BILLING VILLING<br/>BILLING VILLING<br/>EDITINDTA'S<br/>TUREN<br/>EEMENE REK<br/>NTEN<br/>ERANCIERS<br/>EDITINDTA'S</td> <td></td> <td>0/0000<br/>AC<br/>AF<br/>DI<br/>FI<br/>OA<br/>OK<br/>OL<br/>VC</td> | rond- en hubstetten                        | Pointerings Herberek Dagboek Code AC AF DI KS OA OK OL VC       | AANKOOPCRI<br>AANKOOPCRI<br>AANKOOPCRI<br>AANKOOPCRI<br>AANKOOPCRI<br>AANKOOPCRI<br>OPENING ALC<br>OPENING LEV<br>VERKOOPCRI                                                                                                    | BILLING VILLING<br>BILLING VILLING<br>EDITINDTA'S<br>TUREN<br>EEMENE REK<br>NTEN<br>ERANCIERS<br>EDITINDTA'S |                  | 0/0000<br>AC<br>AF<br>DI<br>FI<br>OA<br>OK<br>OL<br>VC       |
| Selectics         Handelsgoedg           Rekening          Handelsgoedg           Tot              Boekjaar/Periode              Var:         2015         0            Tot:         2015         999            Datum         Var:         00/00/0000            Tot:         00/00/0000                                                                                                    | rond- en hubsteffen                        | Pointerings Herberek Dagboek Code AC AF DI KS OA OK OK UL VC VF | AANKOOPCH<br>AANKOOPCH<br>AANKOOPCH<br>AANKOOPCH<br>AANKOOPCH<br>AANKOOPCH<br>DIVERSEN<br>KAS<br>OPENING ALC<br>OPENING LEV<br>VERKOOPCH<br>VERKOOPCH                                                                                                    | BIOD Wilgs<br>BI V /999<br>EDITNOTA'S<br>TUREN<br>EMENE REK<br>NTEN<br>ERANCIERS<br>EDITNOTA'S<br>TUREN      |                  | 0/0000<br>AC<br>AF<br>DI<br>FI<br>OA<br>OK<br>OL<br>VC<br>VF |

Kies bij de Algemene selecties "Algemeen".

Kies bij "Van-rekening": 60

Kies bij "Boekjaar / Periode": het af te sluiten boekjaar en van periode: 0 tot en met 999. Druk vervolgens op het icoon Afdrukvoorbeeld.

|          | Grootboek algemene rekeningen<br>Periode 2015/0 - 2015/999 (1/01/2015 - 31/12/2015) |                              |          |          |           |              |  |
|----------|-------------------------------------------------------------------------------------|------------------------------|----------|----------|-----------|--------------|--|
| Rekening |                                                                                     | Omschrijving                 | Debet    | Credit   | Saldo     | Vreemde munt |  |
| 600000   | Aankoop van grondstoffen                                                            | Totaal periode 15/0 - 15/999 | 1.210,00 | 0,00     | 1.210,00  |              |  |
| 693000   | Over te dragen winst                                                                | Totaal periode 15/0 - 15/999 | 1.210,00 | 0,00     | 1.210,00  |              |  |
| 700000   | Verkopen                                                                            | Totaal periode 15/0 - 15/999 | 0,00     | 2.420,00 | -2.420,00 |              |  |
|          |                                                                                     | ALGEMEEN TOTAAL              | 2.420,00 | 2.420,00 | 0,00 C    |              |  |

Het saldo moet op 0,00 staan. Met andere woorden, het resultaat (winst of verlies) voor het af te sluiten boekjaar is weggeboekt. Het boekjaar mag nu afgesloten worden.

Ga uit de reservekopie. Ga terug naar het actuele dossier. Het boekjaar mag nu afgesloten worden. Dit laat u uitvoeren door uw dossierbeheerder of boekhouder.

**Metadata:** dit artikel is geschreven voor onze klanten met een vraag over de werking van topAccount, thema: reservekopie & afsluiten boekjaar, sleutelwoorden: tutorial reservekopie, tag: - (1LHOW).

Klik hier om het artikel te downloaden: Alles over de reservekopie in topAccount vóór de boekjaarafsluiting